## *REE DOLLAR TREE FAMILY* **DOLLAR New Login Required** to View Your Paystub

Family Dollar Associates will have a new login starting on December 4, 2019

## **Paystub Access:**

1. Know your Employee ID. If you need assistance, contact your Store Manager or HR Manager to view in Lawson.

- **2.** Open the site: familydollar.com/associates or my.doculivery.com/familydollar
- **3.** Use these Login Instructions:

**Doculivery User ID** is combination of: Company Number + Employee ID

(without leading zeros)

Company Number:

- Field Associates, Store Ops, Real Estate
- Logistics, DCs 3
- HR, IT, Finance, Legal, Strategy Planning 4
- 16 Merchandising

**4.** Password is the same as previous login.

## Password for New Login Only

Your initial password is your two digit birth month plus your two digit birth year and the last four digits of social security to look like this MMYYSSSS.

For example, if your birthday is March 4, 1985 and SSN is 123-456-7890 your password would be 03857890.

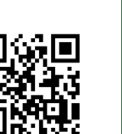

**Direct Deposit** 

Enjoy the convenience of having your pay automatically deposited every other week into your account at no charge.

To register for direct deposit, please visit MyInfo at www.paperlessemployee.com/DollarTree and sign up today!

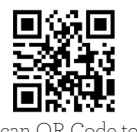

Scan OR Code to view paycheck